## **Restriction Functions of Storage Add-ons**

## Selecting the Storage to Use

This section explains how to select the storage available to GakuNin RDM users.

1. Select 'RDM Add-ons' in the sidebar on the 'RDM Admin' screen. The 'RDM Add-ons' screen will appear.

2 Check if the check box of the storage you wish to use is checked in the storage list. If it is not checked, please check it.

| RDMAdmin                          |                              |  |  |  |  |  |  |
|-----------------------------------|------------------------------|--|--|--|--|--|--|
| Menu                              |                              |  |  |  |  |  |  |
| % RDM Addons                      | RDM Addons (GakuNin RDM IdP) |  |  |  |  |  |  |
| % RDM Statistics                  | Configure Add-on Accounts    |  |  |  |  |  |  |
| % RDM Announcement                | 🛛 🛹 Amazon S3                |  |  |  |  |  |  |
| Solution Timestamp Control        | 🛛 💊 Azure Blob Storage       |  |  |  |  |  |  |
| ◦ Institutional Storage           | 🛛 😨 Bitbucket                |  |  |  |  |  |  |
| ✤ Quota for Institutional Storage |                              |  |  |  |  |  |  |
|                                   |                              |  |  |  |  |  |  |
|                                   | 🛛 👌 Dataverse                |  |  |  |  |  |  |
|                                   | 🖾 🔅 Dropbox                  |  |  |  |  |  |  |
|                                   | figshare                     |  |  |  |  |  |  |
|                                   | GitHub                       |  |  |  |  |  |  |
|                                   | 🖾 🛏 Gitt ab                  |  |  |  |  |  |  |

3. If you wish to disallow the selected storage, uncheck the checkbox. A dialog confirming to disallow will appear.

4. Enter the verification text and click the  $\[Disallow]\]$  button.

| I  | Disallow Amazon S3?                                                                                                    | × |
|----|----------------------------------------------------------------------------------------------------|---|
| 41 | Are you sure you want to disallow the Amazon \$3?<br>This will revoke access to Amazon \$3 for all projects using the accounts. |   |
|    | Type the following to continue: <b>oxfg637j</b>                                                                                 |   |
| e  |                                                                                                    |   |
|    | Cancel Disallow                                                                                                    |   |

## Configuring a Storage

This section explains how to use the storage service set to be used by your institution from each project on 'Add-ons Usage Control'. https://rdm. nii.ac.jp/

You can select the storage service to use for each project.

Click the 'Add-ons' tab on the 'Project' screen, and enable the storage to be used in a project from the storage list in 'Select Add-ons'.

| 🅞 GakuNin RDM     |                    |                       |               | 2       |                | My Projects | Search | ۲ |
|-------------------|--------------------|-----------------------|---------------|---------|----------------|-------------|--------|---|
| マニュアル作成用プロジェクト    | Files              | Wiki                  | Contributors  | Add-on: | s Settings     | Timestamp   |        |   |
| Select Add-ons    | Select A           | dd-ons                |               |         |                |             |        |   |
| Configure Add-ons | o stay connected a | and organized. Select | a category ar | nd brov |                |             |        |   |
|                   | Categ              | ories                 |               | Search. | Search         |             |        |   |
|                   | All                |                       | 18            | 1       | Amazon S3      | Enable      |        |   |
|                   | Citati             | ons                   | •             | ۲       | Azure Blob Sto | rage Enable |        |   |
|                   | Stora              | ge                    | •             | 8       | Bitbucket      | Enable      |        |   |
|                   |                    |                       |               | Б       | Box            | Enable      |        |   |
|                   |                    |                       |               | රී      | Dataverse      | Enable      |        |   |
|                   |                    |                       |               | \$      | Dropbox        | Enable      |        |   |
|                   |                    |                       |               | 0       | figshare       | Enable      |        |   |
|                   |                    |                       |               | -       | e1             |             |        |   |